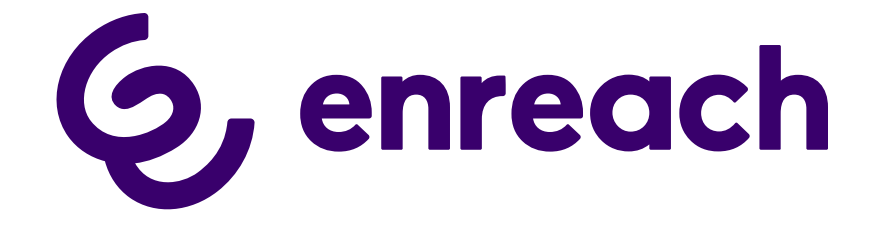

# Enreach DECT 600 L

Benutzerdokumentation

Stand: Dezember 2023

#### **Rechtliche Hinweise**

© 2023 Enreach GmbH. Alle Rechte vorbehalten.

Marken: Swyx, SwyxIt! und SwyxON sind eingetragene Marken der Enreach GmbH.

Alle anderen Marken, Produktnamen, Unternehmensnamen, Handelsmarken und Servicemarken sind Eigentum der entsprechenden Rechtsinhaber.

Die Inhalte dieser Dokumentation sind urheberrechtlich geschützt. Die Veröffentlichung im World Wide Web oder in sonstigen Diensten des Internets bedeutet noch keine Einverständniserklärung für eine anderweitige Nutzung durch Dritte. Jede vom deutschen Urheberrecht nicht zugelassene Verwertung bedarf der vorherigen schriftlichen Zustimmung der Enreach GmbH.

Die Informationen in dieser Dokumentation wurden sorgfältig auf ihre Korrektheit überprüft, können aufgrund ständiger Aktualisierung und Änderungen jedoch Fehler enthalten.

Enreach GmbH übernimmt keine Verantwortung für Druck- und Schreibfehler.

Trotz sorgfältiger inhaltlicher Kontrolle übernimmt Enreach GmbH keine Haftung für die Inhalte externer Links und macht sich diese nicht zu eigen. Für den Inhalt der verlinkten Seiten sind ausschließlich deren Betreiber verantwortlich.

Enreach GmbH

Emil-Figge-Str. 86 D-44227 Dortmund office@enreach.com www.enreach.de

# Inhalt

| Betrieb e        | iner Enreach DECT 600-Anlage mit SwyxWare                                    | 4  |  |  |  |
|------------------|------------------------------------------------------------------------------|----|--|--|--|
| 1.1              | Übersicht Eigenschaften                                                      |    |  |  |  |
| 1.2              | Lieferumfang                                                                 |    |  |  |  |
| 1.3              | Montage                                                                      | 5  |  |  |  |
| 1.4              | Allgemeine Informationen zur Enreach DECT 600 L                              | 5  |  |  |  |
| 1.5              | Basisstation starten                                                         | 6  |  |  |  |
| 1.6              | Basisstation konfigurieren                                                   | 6  |  |  |  |
|                  | 1.6.1 Konfiguration als Einzelzelle                                          | 6  |  |  |  |
|                  | 1.6.2 Konfiguration eines Mehrzellensystems                                  | 7  |  |  |  |
|                  | 1.6.3 Einstellungen auf der Weboberfläche                                    | 9  |  |  |  |
|                  | 1.6.3.1 Benutzer                                                             | 10 |  |  |  |
| 1.6.3.2 Netzwerk |                                                                              |    |  |  |  |
|                  | 1.6.3.3 Management                                                           |    |  |  |  |
|                  | 1.6.3.4 Netzwerk Sicherheit                                                  |    |  |  |  |
|                  | 1.6.3.5 Globales Telefonbuch                                                 |    |  |  |  |
|                  | 1.6.3.6 Notfall                                                              | 21 |  |  |  |
|                  | 1.6.3.7 Mehrzelle                                                            | 21 |  |  |  |
|                  | 1.6.3.8 Abmelden                                                             | 22 |  |  |  |
| 1.7              | Handset an Enreach DECT 600 anmelden                                         | 22 |  |  |  |
| 1.8              | Kompatibilität von SwyxDECT 500 und Enreach DECT 600 L                       | 22 |  |  |  |
|                  | 1.8.1 Upgrade für SwyxPhones D510 und D565                                   | 23 |  |  |  |
|                  | 1.8.2 SwyxDECT 500 und Enreach DECT 600 L Komponenten zusammen<br>betreiben. | 23 |  |  |  |
| 1.9              | Basisstation und Handsets auf Werkseinstellungen zurücksetzen                | 23 |  |  |  |
|                  |                                                                              |    |  |  |  |

1

# Betrieb einer Enreach DECT 600-Anlage mit SwyxWare

Die Enreach DECT 600 löst das Vorgängermodell SwyxDECT 500 ab. DECT 600 Komponenten können im Rahmen einer Ersatzbeschaffung unter bestimmten Umständen abwärtskompatibel mit einem SwyxDECT 500-System verwendet werden, siehe 1.8.2 *SwyxDECT 500 und Enreach DECT 600 L Komponenten zusammen betreiben*, Seite 23.

Viele Konfigurationen sind identisch zu den SwyxDECT 500 Systemen.

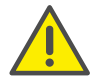

Die Basisstationen DECT 600 L und DECT 600 S sind nicht miteinander kombinierbar.

SwyxDECT 500 und Enreach DECT 600 unterstützen die Handgeräte D510, D565, HS 630, HS 650 und HS 670, siehe auch 1.8.1 *Upgrade für SwyxPhones D510 und D565*, Seite 23.

Für weitere Dokumentationen sowie Quickstarts zu den aufgeführten Endgeräten siehe enreach.de/produkte/support/dokumentationen.html.

Ab der Firmware-Version 7.20 unterstützt die Basisstation mit SwyxWare folgende Funktionen:

- Swyx Rufumleitungen: Ein Nutzer kann jetzt seine serverbasierenden Standard-Rufumleitungen (sofort, besetzt, keine Antwort) auch am DECT 600 Handset (de-)aktivieren und konfigurieren. Die Rufumleitungen werden mit den Swyx Servereinstellungen synchronisiert.
- Nicht stören (DND): Ein Nutzer kann jetzt seinen serverbasierenden DND-Status auch am DECT 600 Endgerät setzen bzw. deaktivieren. Der DND-Status am Handset wird mit den Servereinstellungen synchronisiert.
- **Rufbenachrichtigung (Call Notification)**: Wenn ein Benutzer Mitglied einer Gruppe ist, für die Rufbenachrichtigungen konfiguriert sind, wird er jetzt auch an seinem DECT 600 Handset informiert, wenn ein Gruppenmitglied einen Anruf erhält.
- **Rufübernahme (Call Pickup)**: Wenn konfiguriert, kann der Nutzer den angezeigten Ruf an seinem DECT 600 Handset übernehmen.

Für diese Funktionen müssen "Call Pickup" und "Broadworks Feature Event Package" für den jeweiligen Benutzer in dem Webportal der Basisstation aktiviert sein. Siehe *BroadWorks Feature Event Package*, Seite 12.

Siehe auch service.swyx.net/hc/de/articles/11168912357532-Enreach-DECT-600-Firmware-Pack-v-7-20-B0101-v1-freigegeben-.

# 1.1 Übersicht Eigenschaften

|                                                    | DECT 600 L                                   |
|----------------------------------------------------|----------------------------------------------|
| Empfohlene Installationsgröße                      | Bis zu 1000 Endgeräte                        |
| Max. Anzahl der Basisstationen                     | 256<br>(Multi Cell)                          |
| Parallele Gespräche                                | jeweils 10 pro Basis als Multizelle          |
| Erweiterbar mit Anzahl von<br>DECT R 600 Repeatern | 3 pro Basis, maximal 3 als Kette             |
| Anzahl nutzbare Sprachkanäle<br>pro Basis          | 8 Narrow Band (G.711)<br>5 Wide Band (G.722) |
| Anzahl nutzbarer Sprachkanäle<br>pro Repeater      | 5 Narrow Band (G.711)<br>2 Wide Band (G.722) |
| Netzwerkanschluss                                  | 10/100 Base, PoE                             |
| Maße (Länge x Breite x Tiefe)                      | 144 x 140 x 35 mm                            |
| Aufstellmöglichkeit                                | Wandmontage                                  |
| Funkstandard                                       | DECT                                         |

# 1.2 Lieferumfang

- Eine Basisstation
- Zwei Schrauben mit Wanddübeln
- Netzteil optional

# 1.3 Montage

Die Enreach DECT 600 L ist für die Wandmontage vorgesehen.

### So montieren Sie die Enreach DECT 600-Basisstation an der Wand

- 1 Markieren Sie horizontal im Abstand von 60 mm zwei Bohrlöcher.
- 2 Bohren Sie die Löcher und führen Sie die Dübel bündig ein.
- 3 Drehen Sie die zwei Schrauben so weit ein, bis der Schraubkopf ca.4 mm Abstand von der Wand hat.
- 4 Hängen Sie die Basisstation auf die Schrauben und ziehen Sie sie bis zum Anschlag nach unten.

# 1.4 Allgemeine Informationen zur Enreach DECT 600 L

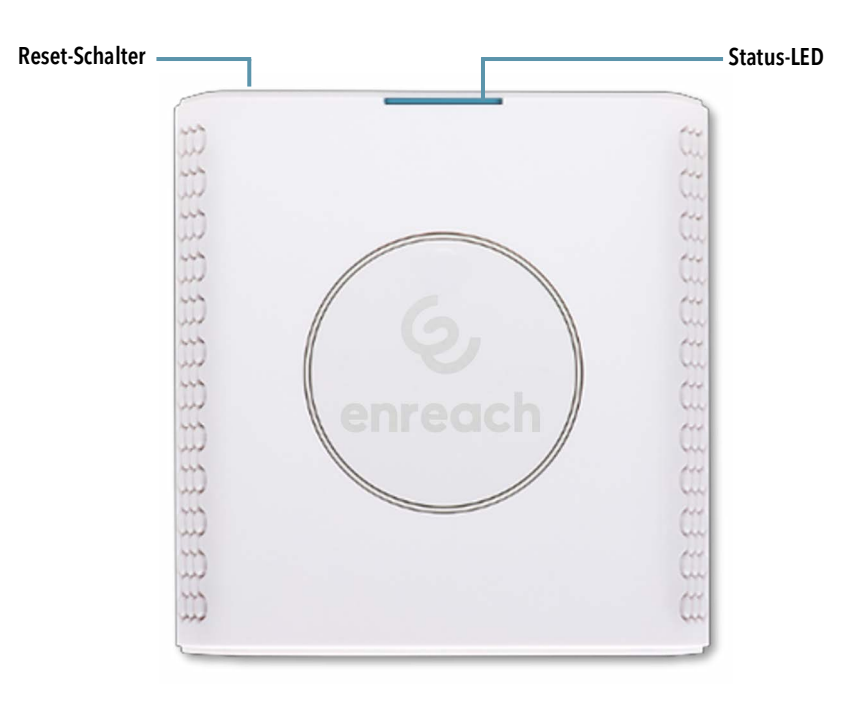

#### Stromversorgung

Sie können die Basisstation mit dem Netzteil oder via PoE (Power-Over Ethernet) Versorgung der Klasse 2 (3,84 bis 6,49 Watt bei 48 Volt DC) mit Strom versorgen.

#### Netzwerkanschluss

• RJ45-Buchse für LAN/PoE

#### Zustandssignalisierung über LEDs

Die Enreach DECT 600 L verfügt über eine LED, die Zustände der Anlage signalisiert.

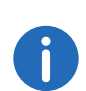

Ab V. 5.11 zeigen die LEDs auch die RSSI-Werte der Air-Sync-Funktion an. Der RSSI (Received Signal Strenght Indicator) ist ein Verhältniswert, der die Empfangsfeldstärke der Basisstation anzeigt.

| Signal der LED                 | Zustand                                                                                                    |
|--------------------------------|----------------------------------------------------------------------------------------------------|
| dauerhaft grün                 | <ul> <li>Die Basisstation ist aktiv, die Netzwerkanmel-<br/>dung war erfolgreich</li> <li>Betrieb mit gutem RSSI, besser als -75 dBm</li> </ul>                                                                 |
| dauerhaft orange               | • Betrieb mit RSSI zwischen -75 dBm und -90 dBm                                                                                                    |
| unbeleuchtet/<br>dauerhaft rot | <ul> <li>Unzulässiger RSSI unter -90 dBm</li> <li>Warnung vor Factory Reset oder langes Drücken der Reset-Taste</li> <li>Fehler/ Kritischer Fehler</li> </ul>                                                   |
| blinkt grün                    | <ul><li>Initialisierung</li><li>Suche nach Basisstationen</li></ul>                                                                                                    |
| blinkt orange                  | <ul><li>Initialisierung</li><li>Suche nach IP</li></ul>                                                                                                    |
| blinkt rot                     | <ul> <li>Factory Reset wird durchgeführt</li> <li>Firmware upgrade/ downgrade wird durchge-<br/>führt</li> <li>Keine Internetverbindung verfügbar oder SIP-<br/>Handset-Registrierung fehlgeschlagen</li> </ul> |
| unbeleuchtet                   | • Basisstation ist inaktiv.                                                                                                    |

#### **Reset-Schalter**

Via Reset-Schalter kann die Basisstation zurück in den Auslieferungszustand (Factory Reset) gesetzt werden. Siehe *So setzen Sie die Enreach DECT 600 L über die Basisstation zurück*, Seite 23.

# **1.5** Basisstation starten

Die Enreach DECT 600 ist für die Verwendung eines DHCP-Servers voreingestellt. Beim ersten Einschalten bezieht sie automatisch eine IP-Adresse von einem DHCP-Server.

## Enreach DECT 600 in einem Netzwerk mit DHCP

- Notieren Sie die MAC-Adresse, die auf der Rückseite der Basisstation angegeben ist.
- Überprüfen Sie im DHCP-Server die IP-Adresse der Enreach DECT 600 anhand der MAC-Adresse.

Es öffnet sich die Hauptseite der Weboberfläche der Enreach DECT 600. Hier können Sie die Konfiguration der Basisstation vornehmen.

Alternativ haben Sie die Möglichkeit, eine vorhandene IP-Adresse über das DECT-Mobilteil zu ermitteln, ohne dass das Mobilteil bereits an der Basisstation angemeldet ist.

## So ermitteln Sie die IP-Adresse der Basisstation über das DECT-Mobilteil

- 1 Drücken Sie die Menütaste des DECT-Mobilteils.
- 2 Geben Sie die Ziffern \*47\* ein.
  - ✓ Die IP-Suche wird geöffnet. Warten Sie bis zu 30 Sekunden.
  - ✓ Die MAC- sowie die IP-Adresse der Basisstation werden angezeigt.
- 3 Durch Vergleichen der angezeigten MAC-Adresse mit der MAC-Adresse auf dem Typenschild der Enreach DECT 600 können Sie überprüfen, ob das Mobilteil wirklich die gewünschte Basisstation gefunden hat.

4 Sind mehrere Basisstationen vorhanden, werden auch deren MACund IP-Adressen angezeigt. Über die Navigationstaste können Sie zwischen den Informationen der Basisstationen wechseln.

# **1.6** Basisstation konfigurieren

Eine Enreach DECT 600 muss so konfiguriert werden, dass Sie von Swyx-Server erreicht werden kann. Anschließend können sich die DECT-Mobilteile an der Enreach DECT 600-Basisstation anmelden und über SwyxServer telefonieren.

Enreach DECT 600 L kann sowohl zum Betrieb in einem Mehrzellensystem, als auch zum Betrieb als Einzelzelle genutzt werden.

## **1.6.1** Konfiguration als Einzelzelle

## So konfigurieren Sie eine Enreach DECT 600-Basisstation als Einzelzelle

- 1 Bestimmen Sie die IP-Adresse der Enreach DECT 600 und erhalten Sie Zugriff auf Enreach DECT 600 über die Weboberfläche, siehe *Basisstation starten*, Seite 6.
- 2 Geben Sie im Browser die IP-Adresse der Basisstation ein.
   ✓ Es öffnet sich ein Anmeldedialog.
- **3** Geben Sie Benutzername und Kennwort ein. Im Auslieferungszustand sind dies **admin** und **admin**.
  - ✓ Die Startseite der Webschnittstelle zur Konfiguration der Enreach DECT 600-Basisstation öffnet sich.

G enreach

#### DECT 600 L (Primary)

| Home/Status          | Willkommen                          |                                                                                |
|----------------------|-------------------------------------|--------------------------------------------------------------------------------|
| Statistik            | Systeminformationen:                | Mehrzelle betriebsbereit (Keep Alive) Primär                                   |
| Generic Statistics   | Telefontyp:                         | IPDECT-V2 (BS 600 L)                                                           |
| Diagnostics          | Systemtyp:                          | Generic SIP (RFC 3261)                                                         |
| Benutzer             | Frequenzband:                       | EU                                                                             |
| Server               | Aktuelle Lokalzeit:                 | 11-05-2022 16:01:54                                                            |
| Repeater             | Betriebszeit:                       | 69 Tage 06:20:08 (H:M:S)                                                       |
| Netzwerk             | RFPI Nummer:                        | 13467B18; RPN:00                                                               |
| Management           | MAC Adresse:                        | 00087b19c1b6                                                                   |
| Firmware             | IP Adresse:                         | 192.168.50.52                                                                  |
| Aktualisierung       | Firmwareversion:                    | IPDECT-V2/06.10/B0001/14-Dez-2021 09:03                                        |
| Länder               | Firmware URL:                       | Adresse des Firmwareupdate Servers: 192.168.50.3                               |
| Einstellungen        |                                     | Firmwareverzeichnis: rtx/fw600                                                 |
| Syslog<br>SIP Log    | Neustart: 2022-03-03 09:41:10 (9)   | Power Loss (80) Firmwareversion 0610.0001<br>(RESET_CAUSE_HARDWARE_RESET)      |
| Netzwerk Sicherheit  | Neustart: 2022-01-10 09:04:12 (8)   | Power Loss (80) Firmwareversion 0610.0001<br>(RESET_CAUSE_HARDWARE_RESET)      |
| Globales Telefonbuch | Neustart: 2021-12-17 09:31:22 (7)   | Forced Reboot (81) Firmwareversion 1104.2148<br>(RESET CAUSE MAIN CODE UPDATE) |
| Mehrzelle            | Neustart: 2021-12-02 12:56:11 (6)   | Power Loss (80) Firmwareversion 1104.2148<br>(RESET_CAUSE_HARDWARE_RESET)      |
| Multi Zone           | Neustart: 2021-11-30 12:12:05 (5)   | Normal Reboot (21) Firmwareversion 1104.2148<br>(RESET CAUSE HARDWARE RESET)   |
| LAN Sync             | Neustart: 2021-11-30 12:06:15 (4)   | Normal Reboot (21) Firmwareversion 1104.2148                                   |
| Abilieiden           | Design to the second second         | (RESET_CAUSE_WBH_NORMAE_REBOUT)                                                |
|                      | Basisstationen Status:              | In Rune                                                                        |
|                      | SIP Identitätsstatus auf dieser Bas | isstation:                                                                     |
|                      | <u>6120@192.168.50.38</u>           | Status: OK                                                                     |
|                      | <u>6100@192.168.50.38</u>           | Status: OK                                                                     |
|                      | <u>6110@192.168.50.38</u>           | Status: OK                                                                     |
|                      |                                     |                                                                                |
|                      | Schältfläche für Neustart drücken . |                                                                                |
|                      | Neustart                            | Erzwungener Neustart                                                           |

- 4 Wählen Sie Management | Ländereinstellungen und anschließend das Land sowie die gewünschte Sprache aus. Bestätigen Sie die Auswahl durch Klicken auf Speichern und Neustart.
  - ✓ Es erfolgt ein Neustart.
- 5 Geben Sie im Feld Zeitserver die IP-Adresse Ihres Windows-Servers oder einen öffentlichen Zeitserver (z. B. ptbtime1.ptb.de) ein. Die Uhrzeit, die auf den DECT-Mobilteilen angezeigt wird, wird hierüber synchronisiert.
- 6 Klicken Sie auf Speichern und Neustart.
  - ✓ Es erfolgt ein Neustart.
- 7 Wählen Sie Management.
- 8 Geben Sie der Basisstation einen Namen.
- 9 Bestätigen Sie die Eingaben durch Klicken auf Speichern.
- 10 Wählen Sie Benutzer | Server.
- 11 Wählen Sie Server hinzufügen.

- 12 Deaktivieren Sie die NAT-Unterstützung.
- 13 Geben Sie im Feld Registrar die IP-Adresse des SwyxServer ein.
- 14 Geben Sie im Feld Zweite Registrar- Adresse gegebenenfalls die IP-Adresse des Standby-Servers ein.
- 15 Aktivieren Sie SIP Session Timers.
- 16 Geben Sie im Feld Session Timer Wert den Wert ,90' ein.
- 17 Wählen Sie bei DTMF-Signalisierung ,SIP INFO' aus.
- 18 Klicken Sie auf Speichern.
- **19** Fügen Sie einen neuen Benutzer hinzu. Siehe So fügen Sie einen neuen Benutzer hinzu, Seite 12.

Generell gilt: Änderungen in der Konfiguration sichern Sie durch Klicken auf **Speichern**. Bietet die Seite, auf der Sie die Änderungen vorgenommen haben, keine Schaltfläche **Speichern** an, müssen die Änderungen durch einen Neustart der Basisstation übernommen werden.

## 1.6.2 Konfiguration eines Mehrzellensystems

Ein Mehrzellensystem ist ein aufeinander abgestimmtes, synchronisiertes System aus Basisstationen zur Abdeckung großer Funkbereiche.

Bei dem Enreach DECT 600 L können bis zu 256 Basisstationen genutzt werden. Sie können in Ketten aufgebaut werden.

Prüfen Sie vor der Installation eines Mehrzellensystems die Anforderungen hinsichtlich der Funkabdeckung, Anzahl der DECT-Benutzer und ihr Bewegungsverhalten sowie Installationsorte der Basisstationen (Gebäudeinformationen). Überprüfen Sie, ob eventuelle Störfaktoren vorhanden sind, die sich negativ auf die DECT-Installation auswirken können.

Zur Konfiguration eines Mehrzellensystems gehen Sie in folgender Reihenfolge vor:

- Erste Basisstation einrichten (Schritt (1) bis (9))
- Server hinzufügen (Schritt (10) bis (18))
- Mindestens einen Benutzer hinzufügen (Schritt (19))
- Erste Basisstation auf Mehrzelle setzen (Schritt (20))
- Zweite Basisstation hinzufügen (wiederholen Sie Schritt (1) bis (9) und anschließend Schritt (20) bis (22))

#### DECT 600 L (Primary)

#### Mehrzellen Einstellungen

#### Mehrzellen Status

| Systeminformationen:                            | Keep Alive                        |  |  |
|-------------------------------------------------|-----------------------------------|--|--|
| Letztes von der IP Adresse erhaltenes<br>Paket: | 192.168.50.54 23-06-2022 14:42:53 |  |  |
| Daten von der IP Adresse<br>synchronisieren:    | 192.168.50.54                     |  |  |

#### Einstellungen für diese Basis

| Diese Einstellungen werden ber | nötigt, um die Basisstation a | in ein System anzubinden. |
|--------------------------------|-------------------------------|---------------------------|
|--------------------------------|-------------------------------|---------------------------|

| Mehrzellensystem:               | Aktiviert | ~ |
|---------------------------------|-----------|---|
| Mehrzellen ID:                  | 71721968  |   |
| Synchronisationszeit (s):       | 60        | ~ |
| Datensynchronisation:           | Multicast | ~ |
| Primär Datensynchronisation IP: |           |   |
| Mehrzellendiagnose:             | Keine     | ~ |

#### **DECT Systemeinstellungen**

| Diese Einstellung | sind DEC | CT Einstellunge | n für da | s System |
|-------------------|----------|-----------------|----------|----------|
|-------------------|----------|-----------------|----------|----------|

| RFPI System:                                                  | 13467B18; RPN:00 |   |  |
|---------------------------------------------------------------|------------------|---|--|
| Synchronisation des DECT Baumes<br>automatisch konfigurieren: | Aktiviert        | ~ |  |
| fulti Primary Erstellung erlauben:                            | Aktiviert        | ~ |  |
| Autom. Multi Primary Erstellung:                              | Aktiviert        | ~ |  |

#### **Basisstation Einstellungen**

| SIP Serverunterstützung für mehrfach<br>Anmeldungen pro Benutzerkonto:<br>Systemkombination (Anzahl der<br>Basisstationen / Repeater pro<br>Basisstation): | Verteilung der Last:                                                             |
|----------------------------------------------------------------------------------------------------|----------------------------------------------------------------------------------|
| Systemkombination (Anzahl der<br>Basisstationen / Repeater pro<br>Basisstation):                                                                           | SIP Serverunterstützung für mehrfach<br>Anmeldungen pro Benutzerkonto:           |
|                                                                                                    | Systemkombination (Anzahl der<br>Basisstationen / Repeater pro<br>Basisstation): |

 B

 Deaktiviert

 ♥

 (Roaming Signalisierung)

 50/3

Speichern

Speichern und Neustart

#### **Basisstationen Gruppe**

DECT sync source recovery: Restore saved tree / Save current tree

| ID | RPN | Version | MAC Adresse  | IP Adresse           | IP Status             | DECT<br>Synchronisierungsquelle | DECT<br>Eigenschaften | Name der<br>Basisstation  |
|----|-----|---------|--------------|----------------------|-----------------------|---------------------------------|-----------------------|---------------------------|
| 0  | 00  | 610.4   | 00087B19C1B6 | <u>192.168.50.52</u> | Diese<br>Basisstation | Als primäre Basisstation 🗸      | Primär                | DECT 600 L<br>(Primary)   |
| 1  | 04  | 610.4   | 00087B19C1B3 | 192.168.50.54        | Verbunden             | Primär:RPN00 (-81dBm) V         | Verfügbar             | DECT 600 L<br>(Secondary) |

Abbrechen

Alle auswählen / Alle abwählen

Ausgewählte: Aus der DECT Kette entfernen

#### DECT Kette

Primär: RPN00: DECT 600 L (Primary) bene 1: RPN04: DECT 600 L (Secondary)

DECT Kette neu starten Neustart der DECT Kette erzwingen DECT Baum neu konfigurieren

Webinterface Mehrzellen Einstellungen DECT 600 L

#### So konfigurieren Sie ein Mehrzellensystem

- Geben Sie im Browser die IP-Adresse der Basisstation ein.
   ✓ Es öffnet sich der Anmeldedialog.
- 2 Geben Sie Benutzername und Kennwort ein. Im Auslieferungszustand sind dies **admin** und **admin**.
- **3** Die Startseite der Webschnittstelle zur Konfiguration der Enreach DECT 600-Basisstation öffnet sich.
- Wählen Sie Management | Ländereinstellungen und anschließend das Land und die gewünschte Sprache aus. Bestätigen Sie die Auswahl durch Klicken auf Speichern und Neustart.
   ✓ Es erfolgt ein Neustart.
- 5 Wählen Sie Management | Länder und geben im Feld Zeitserver die IP-Adresse Ihres Windows-Servers oder einen öffentlichen Zeitserver (z. B. ptbtime1.ptb.de) ein. Die Uhrzeit, die auf den DECT-Mobilteilen angezeigt wird, wird hierüber synchronisiert.
- 6 Klicken Sie auf Speichern und Neustart.
  ✓ Es erfolgt ein Neustart.
- 7 Wählen Sie Management.
- 8 Geben Sie der Basisstation einen Namen.
- 9 Bestätigen Sie die Eingaben durch Klicken auf Speichern.
- 10 Wählen Sie Benutzer | Server.
- 11 Wählen Sie Server hinzufügen.
- 12 Deaktivieren Sie die NAT-Unterstützung.
- 13 Geben Sie im Feld Registrar die IP-Adresse des SwyxServer ein.
- 14 Geben Sie im Feld Zweite Registrar-Adresse: gegebenenfalls die IP-Adresse des Standby-Servers ein.
- 15 Aktivieren Sie SIP Session Timers.
- 16 Geben Sie im Feld Session Timer Wert den Wert ,90' ein.
- 17 Wählen Sie bei DTMF-Signalisierung ,SIP INFO' aus.
- 18 Klicken Sie auf Speichern.
- **19** Fügen Sie einen Benutzer hinzu. Siehe So fügen Sie einen neuen Benutzer hinzu, Seite 12.
- 20 Wählen Sie Mehrzelle.

- 21 Wählen Sie unter Einstellungen für diese Basis bei Mehrzellensystem die Option Aktiviert.
  - ✓ Bei Home/Status wird die erste konfigurierte Basisstation im Feld Systeminformationen: anschließend als primäre Zelle gekennzeichnet.
- 22 Klicken Sie auf Speichern und Neustart.
  - ✓ Es erfolgt ein Neustart.
- 23 Konfigurieren Sie weitere Basisstationen, indem Sie Schritt (1) bis (9) und anschließend Schritt (20) bis (22) wiederholen.
- 24 Die konfigurierten Basisstationen erscheinen nach ein paar Minuten in der Tabelle Basisstationen Gruppe. Die zuerst angelegte wird automatisch als primäre Basisstation festgelegt.
- 25 Die Synchronisierung wird automatisch festgelegt. Zur manuellen Synchronisierung muss das Feld Synchronisation des DECT Baumes automatisch konfigurieren auf Deaktiviert gesetzt werden. Anschließend können Sie in der Spalte DECT-Synchronisierungsquelle die Reihenfolge manuell festlegen.
- 26 Klicken Sie auf Speichern, um die Einstellungen zu aktivieren.

Achten Sie bei Anlage mehrerer Basisstationen darauf, dass die Mehrzellen ID identisch ist.

## 1.6.3 Einstellungen auf der Weboberfläche

| Funktion    | Beschreibung                                                                                                    |
|-------------|----------------------------------------------------------------------------------------------------|
| Home/Status | Gesamtübersicht über aktuellen Betriebszustand<br>und Einstellungen der Basisstation und der Mobil-<br>teile.<br><b>Statistik</b><br>Übersicht über die Funktionalität der Basissta-<br>tion(en). Die Protokolle können dem Administrator<br>bei einer Fehleranalyse und Optimierung des<br>Systems helfen. |
|             |                                                                                                    |

| Funktion | Beschreibung                                                                                                    |
|----------|----------------------------------------------------------------------------------------------------|
| Benutzer | Verwaltung aller Benutzer. Siehe<br>Benutzer, Seite 10.<br>Server<br>Einrichtung der Server, mit denen sich die Basis-<br>station verbindet. Siehe Server, Seite 13.<br>Repeater<br>Konfigurationsmöglichkeit von Repeatern. Siehe<br>Repeater, Seite 14.                                                                                                    |
| Netzwerk | <ul> <li>IP-Einstellungen</li> <li>Hier wählen Sie, ob Sie eine DHCP zugewiesene</li> <li>IP-Adresse oder eine statische Adresse konfigurie-<br/>ren möchten. Bei Auswahl einer statischen IP-<br/>Adresse können Sie die dazugehörigen Parameter<br/>hinterlegen.</li> <li>NAT Einstellungen</li> <li>Konfigurationsmöglichkeit der Funktion zur NAT-<br/>Auflösung. Diese Funktionen ermöglichen die<br/>Interoperabilität mit den meisten Router-Typen.</li> <li>SIP/RTP-Einstellungen</li> <li>Ermöglicht die Konfiguration der SIP-Parameter.</li> <li>DHCP-Optionen</li> <li>Ermöglicht das Aktivieren/Deaktivieren von ,Plug-<br/>n-Play'.</li> </ul> |

| Funktion                  | Beschreibung                                                                                                    |
|---------------------------|----------------------------------------------------------------------------------------------------|
| Management                | Konfigurationsmöglichkeit der Basisstation für<br>spezielle Funktionen, z. B. Sprache der Webober-<br>fläche, Protokollverwaltung usw.<br>Siehe Management, Seite 16.<br><b>Firmware Aktualisierung</b><br>Konfigurationsmöglichkeit des Update-Verhaltens<br>von Basisstationen und Mobilteile.<br>Siehe Firmware Aktualisierung, Seite 17.<br><b>Ländereinstellungen</b><br>Konfigurationsmöglichkeit des Standorts.<br>Siehe Ländereinstellungen, Seite 18.<br><b>Konfiguration</b><br>Anzeige detaillierter und vollständiger SME-<br>Netzwerkeinstellungen für Basisstationen, HTTP/<br>DNS/DHCP/TFTP-Server, SIP-Server usw.<br>Siehe Abmelden, Seite 22.<br><b>Syslog</b><br>Darstellung von Ereignissen und Protokollen das<br>Gesamtnetzwerk betreffend (nur Live-Feed).<br>Siehe Syslog, Seite 19.<br><b>SIP Log</b><br>Anzeige SIP-bezogener Protokolle |
| Netzwerk-Sicher-<br>heit  | Vergabemöglichkeit von Benutzername und<br>Kennwort der Basisstation.<br>Siehe <i>Netzwerk Sicherheit</i> , Seite 19.                                                                                                    |
| Globales Telefon-<br>buch | Möglichkeit ein auf einem Server hinterlegtes<br>Globales Telefonbuch zu laden.<br>Siehe <i>Globales Telefonbuch</i> , Seite 19.                                                                                                    |
| Notfall                   | Legen Sie fest, was passiert, wenn ein Benutzer<br>den Notfall-Knopf auf seinem Handset drückt.<br>Siehe <i>Notfall</i> , Seite 21.                                                                                                    |
| Mehrzelle                 | Konfiguration eines Mehrzellen-Systems.<br>Siehe <i>Mehrzelle</i> , Seite 21.                                                                                                    |
| Abmelden                  | Abmeldung                                                                                                    |
|                           |                                                                                                    |

## 1.6.3.1 Benutzer

Unterhalb des Menüpunkts **Benutzer** können Sie folgende Einstellungen tätigen:

- Benutzer hinzufügen und bearbeiten
- Alle registrierten Benutzer des Systems anzeigen
- Die Basisstation in den Anmeldemodus versetzen, um Mobilteile anzumelden. Siehe *So schließen Sie ein Handset an Enreach DECT 600 an*, Seite 22.
- Registrierte Benutzer auswählen, um Mobilteile zu löschen oder abzumelden

| G, enreach                                                    | DECT 60                                                           | 00 L (Primary)                 |   |             |      |   |
|---------------------------------------------------------------|-------------------------------------------------------------------|--------------------------------|---|-------------|------|---|
| Home/Status<br>Statistik<br>Generic Statistics<br>Diagnostics | Benutzer bearbeit                                                 | en (HS 670)                    |   |             |      |   |
| Benutzer                                                      | IPEI:                                                             |                                |   | ]           |      |   |
| Server                                                        | Zugangs Code:                                                     |                                |   | ]           |      |   |
| Repeater                                                      | SIP Benutzer:                                                     |                                |   | ]           |      |   |
| Netzwerk                                                      | SIP Benutzername:                                                 |                                |   | ]           |      |   |
| Management                                                    | Kennwort:                                                         |                                |   | Ì           |      |   |
| Aktualisierung                                                | Displayinformation:                                               |                                |   | Ĩ           |      |   |
| Länder<br>Einstellungen                                       | XSI Benutzername:                                                 | [                              |   | ĺ           |      |   |
| Konfiguration                                                 | XSI Kennwort:                                                     | [                              |   | 1           |      |   |
| SIP Log                                                       | MWI Nummer:                                                       | [                              |   | 1           |      |   |
| Netzwerk Sicherheit                                           | Fernabfragenummer:                                                |                                |   | í           |      |   |
| Globales Telefonbuch                                          | P-Preferred-Identity:                                             |                                |   | í           |      |   |
| Notfall                                                       | Alarm Number:                                                     |                                |   | í           |      |   |
| Mohrallo                                                      | Paired Terminal:                                                  | No Paired Terminal             | ~ | 2           |      |   |
| Menrzene                                                      | Server:                                                           |                                | ~ |             |      |   |
| Multi Zone                                                    | Standort:                                                         | ANY                            | ~ |             |      |   |
| LAN Sync                                                      | Anklopfen Funktion:                                               |                                |   | Deaktiviert | ~    |   |
| Abmelden                                                      | BroadWorks Busy Lamp Field List                                   | t URI:                         |   | ]           |      |   |
|                                                               | BroadWorks Feature Event Packa                                    | age:                           |   | Deaktiviert | ~    |   |
|                                                               | UaCSTA:                                                           |                                |   | Deaktiviert | ~    |   |
|                                                               | Sofortige Umleitung:                                              |                                |   | Deaktiviert | ~    |   |
|                                                               | Verzögerte Umleitung:                                             |                                |   | Deaktiviert | ♥ 90 | s |
|                                                               | Umleitung bei Besetzt:                                            |                                |   | Deaktiviert | ~    |   |
|                                                               | Beacon Settings:                                                  |                                |   |             |      |   |
|                                                               | Receive Mode:                                                     | Deaktiviert ~                  | ] |             |      |   |
|                                                               | Transmit Interval:                                                | Deaktiviert 🗸                  | J |             |      |   |
|                                                               | Alarm Profiles:                                                   |                                |   | 7           |      |   |
|                                                               | Profil                                                            | Alarmtyp                       |   |             |      |   |
|                                                               | Profile 0                                                         | Nicht konfiguriert             |   | ]           |      |   |
|                                                               | Profile 1                                                         | Nicht konfiguriert             |   |             |      |   |
|                                                               | Profile 2                                                         | Nicht konfiguriert             |   |             |      |   |
|                                                               | Profile 3                                                         | Nicht konfiguriert             |   | -           |      |   |
|                                                               | Profile 5                                                         | Nicht konfiguriert             |   |             |      |   |
|                                                               | Profile 6                                                         | Nicht konfiguriert             |   | -           |      |   |
|                                                               | Profile 7                                                         | Nicht konfiguriert             |   |             |      |   |
|                                                               |                                                                   |                                |   | -           |      |   |
|                                                               | Speichern Abbred                                                  | chen                           |   |             |      |   |
|                                                               | Lokales Telefonbuch in<br>Dateiname: Choose File No file<br>Laden | <b>nportieren:</b><br>e chosen |   |             |      |   |
|                                                               | Lokales Telefonbuch e<br>Export                                   | xportieren:                    |   |             |      |   |

| Parameter                                           | Beschreibung                                                                                                    |  |  |
|-----------------------------------------------------|----------------------------------------------------------------------------------------------------|--|--|
| IPEI                                                | (International Portable Equipment Identifier) Die<br>Seriennummer des DECT-Mobilteils.<br>Die IPEI-Nummer wird jedem Mobilteil vom<br>Hersteller vergeben und kann im Menü unter<br><b>Einstellungen   Status</b> eingesehen werden.                                                                                                    |  |  |
| Zugangs Code                                        | Eine 4-stellige Nummer, die Sie dem Benutzer<br>(Mobilteil) für die Anmeldung an der Basisstation<br>zuweisen.                                                                                                    |  |  |
| SIP Benutzer                                        | SIP-Benutzer-ID, die Sie in den Eigenschaften des<br>Benutzers in der SwyxWare Administration einge-<br>tragen haben.                                                                                                    |  |  |
| SIP Benutzername                                    | SIP-Benutzername, den Sie in den Eigenschaften<br>des Benutzers in der SwyxWare Administration<br>eingetragen haben.                                                                                                    |  |  |
| Kennwort                                            | Das Kennwort, das Sie in den Eigenschaften des<br>Benutzers in der SwyxWare Administration einge-<br>tragen haben.                                                                                                    |  |  |
| Displayinforma-<br>tion                             | Zusätzliche Bezeichnung, die auf dem Display des<br>Mobilteils erscheint.                                                                                                    |  |  |
| MWI-Nummer                                          | Rufnummer des Benutzers                                                                                                    |  |  |
| Fernabfragenum-<br>mer                              | Hier kann z. B. der Funktionscode für die Fernab-<br>frage eingetragen werden (##10).                                                                                                    |  |  |
| P-Preferred-Iden-<br>tity (Absenderruf-<br>nummer): | Hier können Sie zusätzlich zu der eigenen Rufnum-<br>mer des Benutzers weitere Rufnummer eingeben<br>(z. B.: ,234;220;478;' für die interne Rufnummer,<br>Gruppen-Rufnummer, Alternative Rufnummer).<br>Der Benutzer kann anschließend durch Auswahl<br>einer Leitung für jeden Ruf die Rufnummer bestim-<br>men, die für externe Gespräche signalisiert werden<br>soll. |  |  |

| Parameter                              | Beschreibung                                                                                                    |
|----------------------------------------|----------------------------------------------------------------------------------------------------|
| Alarm Number                           | Geben Sie eine Nummer der Person ein, an die der<br>Alarm dieses Benutzers zugestellt werden soll.<br>Wählen Sie dann unten bei <b>Alarm Profiles</b> das<br>gewünschte Profil für den Benutzer aus.<br>Siehe <i>Notfall</i> , Seite 21.                                                                                                    |
| Server                                 | SwyxServer IP-Adresse; es können verschiedene<br>SwyxServer gewählt werden.                                                                                                    |
| Standort                               | Wählen Sie aus, über welche Basis der Benutzer<br>mit SwyxWare kommunizieren soll. Um Probleme<br>mit IP Roaming zu vermeiden, sollten Sie eine<br>Basisstation und nicht ANY auswählen.                                                                                                    |
| Anklopfen Funk-<br>tion                | Wenn Sie die Anklopfen Funktion (Call Waiting)<br>aktivieren, wird bei dem Teilnehmer angeklopft,<br>wenn die Leitung besetzt ist.<br>Deaktivieren Sie die Anklopfen Funktion, um dem<br>Anrufer nur besetzt anzuzeigen.                                                                                                    |
| BroadWorks<br>Feature Event<br>Package | Wenn aktiviert (empfohlen), erfolgt die Rufumlei-<br>tung über die Telefonanlage. Anrufe können dann<br>von SwyxWare behandelt und etwa bei DND (nicht<br>stören) korrekt als "besetzt" abgelehnt werden.<br>Standardeinstellung: Deaktiviert.                                                                                                    |
| Sofortige Umlei-<br>tung               | Wenn Sie die sofortige Umleitung für den Benutzer<br>aktivieren, tragen Sie in dem Eingabefeld eine<br>Nummer ein, zu der ein Anruf sofort weitergeleitet<br>werden soll.<br>Es wird empfohlen, diese Option zu deaktivieren.<br>Der Benutzer kann dies bei Bedarf selbst an<br>seinem Handset einstellen.                                                                 |
| Verzögerte Umlei-<br>tung              | Wenn Sie die verzögerte Umleitung für den Benut-<br>zer aktivieren, tragen Sie in dem Eingabefeld eine<br>Nummer ein, zu der ein Anruf weitergeleitet<br>werden soll, sowie die Zeit in Sekunden, ab der die<br>Umleitung aktiviert wird.<br>Es wird empfohlen, diese Option zu deaktivieren.<br>Der Benutzer kann dies bei Bedarf selbst an<br>seinem Handset einstellen. |

| Parameter                | Beschreibung                                                                                                    |
|--------------------------|----------------------------------------------------------------------------------------------------|
| Umleitung bei<br>Besetzt | Wenn Sie die Umleitung bei Besetzt für den Benut-<br>zer aktivieren, tragen Sie in dem Eingabefeld eine<br>Nummer ein, zu der ein Anruf sofort weitergeleitet<br>werden soll, wenn die Leitung des Benutzers<br>besetzt ist.<br>Es wird empfohlen, diese Option zu deaktivieren.<br>Der Benutzer kann dies bei Bedarf selbst an<br>seinem Handset einstellen. |

#### Benutzer hinzufügen

Bevor Sie Benutzer hinzufügen können, müssen Sie zuerst einen Server anlegen, siehe Server, Seite 13.

Vor der Registrierung eines neuen Benutzers halten Sie die Seriennummer (IPEI) des entsprechenden Mobilteils (Handsets) bereit. Die Seriennummer kann man im Menü des Handsets unter **Einstellungen | Status** einsehen.

### So fügen Sie einen neuen Benutzer hinzu

Stellen Sie zuerst sicher, dass der Benutzer bereits in SwyxWare eingerichtet wurde. Siehe hierzu die Dokumentation zu SwyxON bzw. Swyx Control Center.

- 1 Wählen Sie Benutzer.
- 2 Klicken Sie auf Benutzer hinzufügen.
- 3 Geben Sie im Feld IPEI die Seriennummer des Mobilteils ein. Diese finden Sie auf dem Handset im Menü bei Einstellungen | Status unten.
- 4 Geben Sie im Feld **Zugangs Code** die 4-stellige-Nummer ein, mit der sich der Benutzer (Mobilteil) bei der Anmeldung an der Basisstation identifizieren wird.
- 5 Geben Sie im Feld SIP-Benutzer die Rufnummer sowie im Feld SIP-Benutzername den SIP-Benutzernamen ein, den Sie in SwyxServer innerhalb der SIP-Registrierung vergeben haben. Siehe auch SwyxWare Dokumentation für Administratoren, Stichwort, SIP-Registrierung'.
- **6** Geben Sie unter **Kennwort** das SIP-Kennwort ein, das Sie ebenfalls in SwyxServer innerhalb der SIP-Registrierung vergeben haben.

- 7 Geben Sie im Feld **Displayinformation** den Namen ein, der im Display des Handsets des Benutzers erscheinen soll.
- 8 Geben Sie im Feld **MWI Nummer** ggf. die Rufnummer des Benutzers ein.
- **9** Im Feld **Fernabfragenummer** können Sie z. B. den Funktionscode für die Fernabfrage eintragen (##10).
- **10** Wählen Sie im Feld **Server** den SwyxServer aus, auf dem der Benutzer angelegt ist.
- 11 Wählen Sie im Feld BroadWorks Feature Event Package Aktiviert.
- 12 Klicken Sie auf Speichern.
- 13 Wählen Sie einen gewünschten Benutzer aus.
- 14 Klicken Sie auf Mobilteil(e) anmelden.
  - ✓ Der Anmeldemodus für die Basisstation wird aktiviert.
- **15** Melden Sie das Handset des gerade hinzugefügten Benutzers an der Basisstation an, solange sich die Basisstation im Anmeldemodus befindet. Siehe *Handset an Enreach DECT 600 anmelden*, Seite 22.

#### Server

#### DECT 600 L (Primary)

| C                                   | Server #1:                                                  |                              |   |                     |           |
|-------------------------------------|-------------------------------------------------------------|------------------------------|---|---------------------|-----------|
| <u>Server #1</u> :<br>192.168.50.38 | Server Alias:                                               | ServerName                   |   | 1                   |           |
| Server hinzufügen                   | NAT Unterstützung:                                          | Aktiviert                    | ~ | -                   |           |
| Server entfernen                    | Registrar:                                                  |                              |   | 1                   |           |
|                                     | Zweite Registrar Adresse:                                   |                              | _ | ,<br>]              |           |
|                                     | SIP Server Wiederholungsinterv, der Prüfung:                | 60                           | _ | 1                   |           |
|                                     | Call Log Server:                                            |                              |   | 1                   |           |
|                                     |                                                             | 120                          | _ | J<br>]              |           |
|                                     | CID Section Timore:                                         | Aktiviart                    | ~ | J                   |           |
|                                     | Service Timer West (c):                                     |                              | - | 1                   |           |
|                                     | Session niner wert (s).                                     |                              |   | J                   |           |
|                                     | Signal TCD Source Port:                                     | Aktiviat                     | - |                     |           |
|                                     | Lice One TCP Connection per SIP Extension:                  | Deaktiviert                  | - |                     |           |
|                                     | RTD der eigenen Basisstation:                               | Deaktiviert                  | - |                     |           |
|                                     | Automatische Verbindungsprüfung:                            | Aktiviert                    | - |                     |           |
|                                     | Durchwahl auf Mobilteil Dicnlay anzeigen (im Idle Zustand): | Aktiviert                    | - |                     |           |
|                                     | Verhalten beibehalten:                                      | REC 3264                     | - |                     |           |
|                                     | Local Ring Back Tone:                                       | Aktiviert                    | - |                     |           |
|                                     | Remote Ring Tone Control:                                   | Aktiviert                    | ~ |                     |           |
|                                     | Attended Transfer Behaviour:                                | Hold 2nd Call                | ~ |                     |           |
|                                     | Semi-Attended Transfer Behaviour:                           | Allow Semi-Attended Transfer | ~ |                     |           |
|                                     | Directed Call Pickup:                                       | Deaktiviert                  | ~ |                     |           |
|                                     | Directed Call Pickup Code:                                  |                              |   | 1                   |           |
|                                     | Group Call Pickup:                                          | Deaktiviert                  | ~ | ,                   |           |
|                                     | Group Call Pickup Code:                                     | [                            |   | 1                   |           |
|                                     | Eigene Codec Priorität verwenden:                           | Deaktiviert                  | ~ | 5                   |           |
|                                     | DTMF Signalisierung:                                        | SIP INFO                     | ~ |                     |           |
|                                     | DTMF Payload Type:                                          | 101                          | _ | 1                   |           |
|                                     | Auswertung Caller ID (Datenfeld):                           | PAI - FROM                   | ~ | 5                   |           |
|                                     |                                                             | G722                         |   |                     |           |
|                                     | Codec Drightsty                                             | G711A                        |   |                     |           |
|                                     | - Max number of codecs is 5                                 | G/110                        | - |                     |           |
|                                     |                                                             | Hoch Runter                  |   | Codecs zurücksetzen | Entfernen |
|                                     | RTP Paketgröße:                                             | 20 ms                        | ~ |                     |           |
|                                     | Sicheres RTP:                                               | Deaktiviert                  | ~ |                     |           |
|                                     | Sicheres RTP Auth:                                          | Aktiviert                    | ~ |                     |           |
|                                     |                                                             | AES_CM_128_HMAC_SHA1_32      | * |                     |           |
|                                     |                                                             | AES_CM_128_HMAC_SHA1_80      |   |                     |           |
|                                     | SRTP Crypto Suites:                                         |                              | - |                     |           |
|                                     |                                                             | Hoch Runter                  |   | Reset Crypto Suites | Entfernen |
|                                     | Media Security:                                             | Deaktiviert                  | ~ |                     |           |
|                                     | Media Security only for TLS:                                | Deaktiviert                  | ~ |                     |           |
|                                     |                                                             |                              |   |                     |           |
|                                     | Speichern Abbrechen                                         |                              |   |                     |           |

| Funktion          | Beschreibung                                                                                                    |
|-------------------|----------------------------------------------------------------------------------------------------|
| Server Alias      | Hier können Sie dem Server benennen.<br>Maximal 10 Zeichen.                                                                                                    |
| NAT-Unterstützung | Ist diese Option aktiviert, werden alle SIP-<br>Meldungen direkt zum NAT-Gateway im SIP-<br>Aware-Router geleitet. Standardmäßig ist diese<br>Option aktiviert. |

| Funktion                                                         | Beschreibung                                                                                                    |
|------------------------------------------------------------------|----------------------------------------------------------------------------------------------------|
| Registrar                                                        | SwyxServer IP-Adresse                                                                                                    |
| Zweite Registrar-<br>Adresse                                     | IP-Adresse des Standby-Servers                                                                                                    |
| SIP Server Wiederho-<br>lungsinterv. der<br>Prüfung              | Das Intervall (in Sekunden) zur Identifizierung<br>des aktiven Servers in einem Standby-Systems.                                                                                                    |
| Reregistrierungszeit<br>(s)                                      | Der Zeitraum (in Sekunden) für die erneute SIP-<br>Registrierung der Basisstation an SwyxServer.                                                                                                    |
| RTP der eigenen<br>Basisstation                                  | Wenn aktiviert, wird ausschließlich die Basissta-<br>tion, an der der Benutzer angemeldet ist, für<br>die Datenübertragung nach außen verwendet<br>(diese Option ist nur bei einer nicht optimalen<br>Netzwerkauslastung sinnvoll).                                                                             |
| Automatische Verbin-<br>dungsprüfung                             | Diese Option definiert den Zeitraum zum<br>Öffnen der Ports relevanter NAT-Aware-Router.                                                                                                    |
| Durchwahl auf Hand-<br>set-Display anzeigen<br>(im Idle-Zustand) | Anzeige der eigenen Durchwahl auf dem<br>Mobilteil.                                                                                                    |
| Eigene Codec-Priori-<br>tät verwenden                            | Wenn aktiviert, wird die Codec-Priorität der<br>Basisstation über der Codec-Priorität des<br>Servers bevorzugt.                                                                                                    |
| DTMF-Signalisierung                                              | Methode zur Signalisierung von Tastendrücken während eines Gesprächs.                                                                                                    |
| Codec-Priorität                                                  | Auswahl der Codec-Priorität, die die Basissta-<br>tion zur Audiokomprimierung und Übertra-<br>gung verwenden soll. Über die Schaltflächen<br><b>Hoch</b> und <b>Runter</b> legen Sie die Reihenfolge<br>fest.<br>Beachten Sie, dass der Codec die Anzahl der<br>gleichzeitigen Gespräche pro Zelle beeinflusst. |
| RTP-Paketgröße                                                   | Diese Einstellung soll nur nach der Rückspra-<br>che mit dem Support geändert werden.                                                                                                    |

#### So fügen Sie einen neuen Server hinzu

- 1 Wählen Sie Benutzer | Server.
- 2 Wählen Sie Server hinzufügen.
- 3 Geben Sie im Feld Registrar die IP-Adresse des SwyxServer ein.
- 4 Verwenden Sie einen Standby-Server, geben Sie im Feld **Secondary Registrar Address:** die IP-Adresse des Standby-Servers ein.
- 5 Geben Sie im Feld **Reregistrierungszeit** den Wert ,120' ein.
- 6 Aktivieren Sie SIP Session Timers.
- 7 Geben Sie im Feld Session Timer Wert den Wert ,90' ein.
- 8 Wählen Sie im Feld DTMF-Signalisierung ,SIP INFO' aus.
- 9 Bestätigen Sie die Eingaben durch Klicken auf Speichern.

#### Repeater

Im Bereich **Repeater** können Sie die Reichweite Ihrer Basisstationen durch Installation zusätzlicher Repeater erweitern. Es können bis zu 6 DECT R 600 Repeater mit einer DECT 600 L Basisstation verbunden werden. Es sind bis zu fünf (bei G.711 fünf, bei G.729 fünf, bei G.722 zwei) gleichzeitige Telefonate je Repeater möglich.

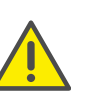

Aufgrund der Anschlussart (DECT) halbiert sich die Kapazität der möglichen Gespräche in einer Repeaterzelle. Wenn die Gesprächskapazität einer Repeaterzelle erreicht ist, ausgelöst etwa durch einen Zellenwechsel (Roaming), kann dies zu Gesprächsabbrüchen führen.

#### So fügen Sie einen Repeater hinzu

- 1 Wählen Sie Benutzer | Repeater.
- 2 Wählen Sie Repeater hinzufügen.
- 3 Wählen Sie bei DECT-Syncmodus die Option Manuell.
- 4 Legen Sie die DECT-Synchronisierungs-Quelle fest.
- 5 Klicken Sie auf Speichern.
  - ✓ Der Repeater wird gelistet.
- 6 Wählen Sie den zu registrierenden Repeater durch Setzen eines Hakens aus.
- 7 Klicken Sie auf Repeater registrieren.

- 8 Schließen Sie den Repeater an einer Steckdose an.
- 9 Drücken Sie auf den Knopf, der sich hinten am Repeater befindet. ✓ Nach ein paar Sekunden leuchtet die Lampe am Repeater grün.

**10** Aktualisieren Sie die Webseite der Basisstation.

✓ Der Repeater erscheint in der Liste.

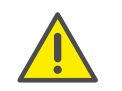

Vermeiden Sie eine gleichzeitige Registrierung von Repeatern und Mobilteilen, da es hierbei zu unerwünschten Kreuzeffekten kommen kann.

#### 1.6.3.2 Netzwerk

**IP-Einstellungen** 

DHCP-Optionen

NAT Einstellungen

SIP/RTP Einstellungen

#### **G**, enreach

Benutzer

Netzwerk

Notfall

Mehrzelle

Multi Zone

LAN Sync

Abmelden

#### Netzwerkeinstellungen Home/Status Statistik Generic Statistic Diagnostics **IP Einstellungen** DHCP/Statische IP Adresse: DHCP Server IP Adresse: Repeater Management Firmware Aktualisierung Länder Einstellungen Konfiguration Syslog SIP Log Netzwerk Sicherheit **Globales Telefonbuch** ID:

#### Subnetz Maske: 255.255.255.0 Standard Gateway: 192.168.50.1 DNS (Primär): 192.168.50.10 DNS (Sekundär): MDNS: Deaktiviert VLAN Einstellungen 0 0 Benutzerpriorität:

**DECT 600 L (Primary)** 

192.168.50.52

#### NAT Einstellungen ~ STUN Server nutzen: STUN Server: STUN Bindungszeit festlegen:

STUN Bindungszeit

RPORT einschalten:

Verbindungsprüfung:

Abbrechen

schützen:

Automat.

~

| Deaktiviert | ~ |
|-------------|---|
| Aktiviert   | ~ |
| 80          |   |
| Deaktiviert | ~ |
| 90          |   |

#### SIP/RTP Einstellungen Andere SIP Ports wählen: Deaktiviert ~ **RTP Collision Detection:** Aktiviert ~ Always reboot on check-Synchronisation: Aktiviert ~ Deaktiviert ~ sync: Outbound Proxy Mode: Use Always ~ **DHCP** Optionen Failover SIP Timer B: 5 Aktiviert Plug-n-Play: ~ Failover SIP Timer F: 5 Lokaler SIP Port: 5060 0x68 **TCP Options** SIP ToS/QoS: 50004 TCP Keep Alive Interval: 120 **RTP Port:** Umfang der RTP Ports: 254 RTP ToS/QoS: 0xB8

Speichern und Neustart Speichern

#### **IP-Einstellungen**

| Funktion                  | Beschreibung                                                                             |
|---------------------------|------------------------------------------------------------------------------------------|
| DHCP/Statische IP-Adresse | Bei aktivem DHCP-Server bezieht die<br>Basisstation die TCP/IP-Parameter<br>automatisch. |
| IP-Adresse                | IP-Adresse der Basisstation                                                              |
| Subnetz-Maske             | Subnetz-Maske der Basisstation.                                                          |
| Standard-Gateway          | IP-Adresse des Standard-Netzwerkgate-<br>ways                                            |
| DNS (Primär)              | Hauptserver, an den eine Basisstation<br>DNS-Abfragen richtet.                           |

#### **DECT 600 L (Primary)**

#### Management Einstellungen

DECT 600 L (Primary) Name der Basisstation:

| Einstellungen                    |            |
|----------------------------------|------------|
| Management<br>Transferprotokoll: | HTTP       |
| HTTP Management<br>Uploadskript: | /CfgUpload |
| HTTP Management<br>Benutzername: |            |
| HTTP Management<br>Kennwort:     | •••••      |
| Factory reset from button:       | Aktiviert  |

| HTTP Management<br>Uploadskript:                          | /CfgUpload  |   |
|-----------------------------------------------------------|-------------|---|
| HTTP Management<br>Benutzername:                          |             |   |
| HTTP Management<br>Kennwort:                              | •••••       |   |
| Factory reset from button:                                | Aktiviert   | ~ |
| Automatisches Präfix<br>aktivieren:                       | Deaktiviert | ~ |
| Maximale Anzahl Ziffern für<br>interne Nummern festlegen: | 0           |   |
| Präfix für ausgehende Rufe                                |             |   |

| Präfix für ausgehende Rufe            |             |   | Automa<br>Verbind   |
|---------------------------------------|-------------|---|---------------------|
| festlegen:                            |             |   | Alarm a             |
|                                       |             |   | Alarm a<br>Delay (s |
| Konfiguration                         |             |   |                     |
| Konfigurationsdatei<br>herunterladen: | Deaktiviert | ~ | Syclo               |
| Adresse des<br>Konfigurationsservers: |             |   | Upload              |
| Basisstationspezifische<br>Datei:     |             |   | Syslog I            |
| Mehrzellenspezifische Datei:          |             |   | TLS Sec             |
| Auto Resync Polling:                  | Deaktiviert | ~ | Syslog              |
| Auto Resync Time:                     |             |   | Sysiog :            |
| Auto Resync Days:                     |             |   |                     |
| Auto Resync Periodic (Min):           |             |   | Locat               |
| Auto Resync Max Delay                 |             |   | Location            |
| (Min):                                |             |   | Konfigu             |
| Server:                               | Deaktiviert | ~ | Auto Re             |
| DHCP Custom Option:                   |             |   | Auto Re             |

#### Automatische Verbindungsprüfung (m): Text Messaging Response Text Messaging TTL: Terminal Automatische 0

Deaktiviert

~

~

~

~

| Verbindungsprüfung (m):    | U           |   |
|----------------------------|-------------|---|
| Alarm automatisch beenden: | Deaktiviert | ~ |
| Alarm automatisch beenden  | 30          |   |
| Delay (S).                 |             |   |

#### Syslog/SIP Log

Text Messaging

Text Messaging & Alarm

Text Messaging Port:

Text Messaging:

Text Messaging

Server:

(s):

×

| Upload der SIP Logdatei:  | Deaktiviert     |
|---------------------------|-----------------|
| Syslog Level:             | Standardbetrieb |
| TLS security:             | Deaktiviert     |
| Syslog Server IP Adresse: |                 |
| Syslog Server Port:       | 514             |
|                           |                 |

#### Location Gateway

(Min):

| Location Gateways:    | Deakt |
|-----------------------|-------|
| Konfiguration Server: |       |
| Auto Resync Polling:  | Deak  |
| Auto Resync Time:     |       |
| Auto Resync Max Delay |       |

| eaktiviert | ~ |
|------------|---|
| eaktiviert | ~ |

DNS (Sekundär)

Funktion

Alternativer DNS-Server.

#### **DHCP-Optionen**

Der Wert Plug-n-Play sollte auf Aktiviert gesetzt sein.

#### **NAT Einstellungen**

Im Bereich NAT-Einstellungen nehmen Sie verschiedene Einstellungen im Hinblick auf die Verwendung eines STUN-Servers vor. Ein STUN-Server ermöglicht es NAT-Clients, hinter einer Firewall mit einem VoIP-Provider außerhalb des lokalen Netzwerkes zu kommunizieren.

#### **SIP/RTP Einstellungen**

| Funktion             | Beschreibung                                                                                        |
|----------------------|----------------------------------------------------------------------------------------------------|
| Lokaler SIP-Port     | Portnummer-Standardwert: 5060                                                                       |
| SIP ToS/QoS          | Priorität des Anrufsteuerungssignalver-<br>kehrs basierend auf beiden IP-Schichten<br>des ToS-Byte. |
| RTP-Port             | Der für das RTP-Audiostreaming zu verwen-<br>dende Port. Portnummer-Standardwert:<br>50004.         |
| Umfang der RTP-Ports | Anzahl der Ports, die zum RTP-Audiostrea-<br>ming verwendet werden können. Standard-<br>wert: 40    |
| RTP-ToS/QoS          | Priorität des RTP-Verkehrs basierend auf IP-<br>Schicht-ToS Byte.                                   |

#### 1.6.3.3 Management

Firmware Aktualisierung

Ländereinstellungen

Einstellungen

Konfiguration

Syslog/SIP Log

#### License

DHCP Custom Option Type:

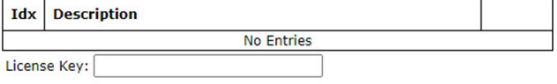

Speichern

Speichern und Neustart

#### Einstellungen

| Funktion                               | Beschreibung                                                                                                    |
|----------------------------------------|----------------------------------------------------------------------------------------------------|
| Name der Basisstation                  | Hier können Sie einen Namen für die Basis-<br>station festlegen.                                                   |
| Management-Transferpro-<br>tokoll      | Das Protokoll, das für den Upload/<br>Download der Konfigurationsdatei bzw.<br>Firmwaredatei genutzt werden soll.  |
| HTTP Management<br>Uploadskript        | Der Ordner oder der Verzeichnispfad des<br>Konfigurationsservers, in dem sich die<br>Konfigurationsdatei befindet. |
| HTTP Management Benut-<br>zername      | Benutzername zum Zugriff auf den Konfi-<br>gurationsserver                                                         |
| HTTP Management Kenn-<br>wort          | Kennwort, zum Zugriff auf den Konfigurati-<br>onsserver.                                                           |
| Adresse des Konfigurati-<br>onsservers | IP-Adresse des Konfigurationsservers.                                                                              |

#### Konfiguration

| Funktion                               | Beschreibung                          |
|----------------------------------------|---------------------------------------|
| Adresse des Konfigurati-<br>onsservers | IP-Adresse des Konfigurationsservers. |

#### Syslog/SIP Log

| Funktion                 | Beschreibung                                                                                                    |
|--------------------------|----------------------------------------------------------------------------------------------------|
| SIP Log Serveradresse    | IP-Adresse des Servers, auf dem die SIP-<br>Protokolldatei gespeichert werden soll.                                    |
| Upload der SIP-Logdatei  | Wählen Sie <b>Aktivieren</b> , wenn SIP-Debug-<br>Meldungen auf den Konfigurationsserver<br>gespeichert werden sollen. |
| Syslog Server IP-Adresse | IP-Adresse des Servers, auf dem das die<br>Protokolldatei des DECT-IP-Systems<br>gespeichert werden soll.              |

| Funktion           | Beschreibung                                             |
|--------------------|----------------------------------------------------------|
| Syslog Server-Port | Eingabe des freigegebenen Server-Ports.                  |
| Syslog-Level       | Auswahl der verschiedenen Ebenen der<br>Protokollierung. |

## Firmware Aktualisierung

In diesem Bereich können Sie Updates von Basisstationen konfigurieren.

| Funktion                                | Beschreibung                                                                                                    |
|-----------------------------------------|----------------------------------------------------------------------------------------------------|
| Adresse des Firmwareup-<br>date-Servers | IP-Adresse des Servers auf dem die<br>Firmwareupdate-Dateien hinterlegt wurden<br>(http:// oder TFTP).                                                                                                    |
| Firmwareverzeichnis                     | Speicherort der Firmwareupdate-Dateien.                                                                                                    |
| Haupt Version &<br>Branch Version       | Zeigt die Haupt- und Branch-Firmwarever-<br>sion an, die auf das unter <b>Typ</b> stehende<br>Endgerät (Handset/ Basis/ Repeater)<br>geladen werden soll. Lassen Sie hierbei<br>führende 0 bzw. Nullen aus. |
|                                         | Beispiel:                                                                                                    |
|                                         | Dateiname: DECT4024_v0530_b0002                                                                                                    |
|                                         | 530 = Haupt Version                                                                                                    |
|                                         | 2 = Branch Version                                                                                                    |

### **DECT 600 L (Primary)**

#### Firmwareupdate Einstellungen

| Adresse des Firmwareupdate Servers:<br>Firmwareverzeichnis:<br>Optionales Datei Verzeichnis: |                  |                   |                 |                    |
|----------------------------------------------------------------------------------------------|------------------|-------------------|-----------------|--------------------|
| Тур                                                                                          | Haupt<br>Version | Branch<br>Version | Startup picture | Background picture |
| Basisstationen aktualisieren                                                                 | 610              | 1                 |                 |                    |
| 8633                                                                                         | 610              | 1                 |                 |                    |
| HS 650                                                                                       | 610              | 1                 |                 |                    |
| HS 630                                                                                       | 610              | 1                 |                 |                    |
| HS 670                                                                                       | 610              | 1                 |                 |                    |
| D510                                                                                         | 610              | 1                 |                 |                    |
|                                                                                              |                  |                   |                 |                    |

Speichern/Aktualisierung starten

# So aktualisieren Sie die Software von einer Basisstation und/oder Handsets

1 Geben Sie im Feld Adresse des Firmwareupdate-Servers die IP-Adresse des TFTP-Servers ein, auf dem die Updatedateien für Basisstationen und Mobilteile liegen.

0

Einen TFTP-Server zum kostenlosen Download finden Sie hier: TFTP-Server solarwinds.com/free-tools/free-tftp-server

- 2 Hinterlegen Sie im Feld **Firmwareverzeichnis** das Root-Verzeichnis, in dem sich die Unterverzeichnisse mit den Updatedateien befinden. Für die Updatedateien der Basisstationen und der Mobilteile müssen Verzeichnisse mit folgenden Bezeichnungen angelegt werden:
  - Enreach DECT 600 L: Verzeichnis 8663 ("\rtx\DECT600\8663\")
  - HS 630: Verzeichnis 8431("\rtx\DECT600\8431\")
  - HS 650: Verzeichnis 8631("\rtx\DECT600\8631\")
  - HS 670: Verzeichnis 8633GY("\rtx\DECT600\8633GY\")
  - SwyxPhone D510: Verzeichnis 8630("\rtx\DECT600\8630\")
  - SwyxPhone D565: Verzeichnis 8830("\rtx\DECT600\8830\")
  - Repeater DECT 600: Verzeichnis

#### DECT4027("\rtx\DECT600\4027\")

**3** Geben Sie die Versionsnummer der Software ein, die zur Aktualisierung des Mobilteils verwendet werden soll. Alle Handsettypen werden gelistet.

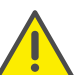

Das ,Update over the air' benötigt einige Zeit. Während des Updates müssen alle Handsets in der Ladestation stehen!

4 Speichern Sie die Daten zur Aktualisierung der Mobilteile durch Klick auf **Speichern**.

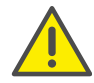

Beachten Sie, dass alle Basen eines Systems die gleiche Firmwareversion haben müssen.

- **5** Geben Sie in den Feldern **Benötigte Version** und **Benötigter Branch** die Version und den Branch der Firmware ein, die zur Aktualisierung der Basisstation(en) geladen werden soll.
- **6** Um die Aktualisierung mit den vorgenommenen Einstellungen zu starten, klicken Sie auf **Aktualisierung starten**.
  - ✓ Basisstationen und Mobilteile werden aktualisiert.

#### Ländereinstellungen

Hier legen Sie den Standort des Systems, die Sprache der Weboberfläche sowie die Zeiteinstellungen fest, um die regionsspezifischen Standardwerte zu konfigurieren.

Standardmäßig werden die Zeitzone und die Sommerzeiteinstellungen Ihres Landes verwendet.

Der Zeitserver wird zur Synchronisation eines Mehrzellensystem verwendet. Außerdem gibt er die Uhrzeit vor, die in Protokollen und auf SIP-Trace-Informationsseiten sowie im Display der Handsets angezeigt werden.

| Funktion                     | Beschreibung                                                     |
|------------------------------|------------------------------------------------------------------|
| Zeitserver                   | IP-Adresse des NTP-Servers.                                      |
| Aktualisierungsintervall (h) | Zeitraum in Stunden für die Aktualisie-<br>rung des Zeitservers. |

| Funktion | Beschreibung            |
|----------|-------------------------|
| Zeitzone | Ortszeit im Format GMT. |

Um die Einstellungen zu übernehmen, klicken Sie auf **Speichern und Neustart**.

Sollten Sie keinen Zeitserver im Netzwerk erreichen, können Sie durch Klicken auf **PC Zeit** einmalig die Zeit von Ihrem PC übernehmen. Bei einem Neustart der Basisstation wird diese Zeitinformation allerdings gelöscht.

#### Konfiguration

Im Bereich **Konfiguration** finden Sie die Ansicht der getätigten Konfiguration in Textform. Die Einstellungen können an dieser Stelle in einer Datei (\*.cfg), zur späteren Verwendung, gespeichert werden. Außerdem kann hier eine bereits erstellte Konfigurationsdatei geladen werden.

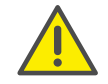

Die Kennwörter werden beim Speichern der Konfigurationsdatei nicht gesichert. Sie müssen erneut gesetzt werden!

So speichern Sie die Konfigurationseinstellungen in einer Datei (\*.cfg)

1 Wählen Sie Management | Konfiguration.

✓ Die bisherigen Einstellungen werden in Textform angezeigt.

- 2 Klicken Sie auf Export.
  - ✓ Der Dialog Speichern unter... öffnet sich. Ist dies nicht der Fall, wird die Datei sofort in dem Standard-Download-Pfad des Browsers gespeichert.
- **3** Sie können einen Speicherort bestimmen.
- 4 Die Datei **Settings.cfg** wird zur weiteren Verwendung in Ihr Download-Verzeichnis geladen.

#### So laden Sie eine Konfigurationsdatei

- 1 Wählen Sie Management | Konfiguration.
- 2 Klicken Sie auf die Schaltfläche **Datei auswählen** und wählen Sie die gewünschte Konfigurationsdatei aus (\*.cfg).

- 3 Klicken Sie auf Laden.
  - ✓ Die Einstellungen werden übernommen.

#### Syslog

Im Bereich **Syslog** werden die Systemprotokolldateien zur Ansicht bereitgestellt.

#### SIP Log

Im Bereich **SIP Log** werden die SIP-Protokolldateien zur Ansicht bereitgestellt.

#### 1.6.3.4 Netzwerk Sicherheit

Im Bereich **Netzwerk Sicherheit** vergeben Sie Benutzername und Kennwort der Webschnittstelle zur Konfiguration der Basisstation bzw. des Systems.

## 1.6.3.5 Globales Telefonbuch

Hier hinterlegen Sie den Speicherort der zu importierenden Telefonbuchdateien. Durch Klicken auf Laden werden die Telefonbuchdateien importiert.

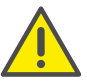

Die Importdatei darf maximal 3000 Einträge enthalten.

Importdateien sind in den Formaten .csv, .txt und .xml zulässig.

#### Importvoraussetzungen für .csv und .txt

Namen dürfen nicht länger als 23, Rufnummern nicht länger als 21 Zeichen sein (alle weiteren Zeichen werden abgeschnitten bzw. wird der Eintrag nicht gespeichert)

Namen müssen das folgende Format haben: Vorname Nachname Namen müssen das folgende Format haben: Vorname Nachname

Beispiel: John Jones

Beispiel: "John Jones"

20

Rufnummern müssen das kanonische Format haben und dürfen keine Leerzeichen enthalten (SIP-URI sind nicht zulässig)

Beispiel mit Vorwahl: +4923134567 Beispiel Durchwahl: 567

Name und Rufnummer müssen das folgende Format haben: Name,Rufnummer

Beispiel mit Vorwahl: John Jones,+4923134567 Beispiel Durchwahl: John Jones,567 Name und Rufnummer müssen das folgende Format haben: Name,Rufnummer Zuhause,Rufnummer Mobil,Rufnummer Büro (es müssen für jeden Eintrag alle drei Kommas vorhanden sein, auch wenn nicht alle Rufnummern vorhanden sind)

Beispiel mit allen Rufnummern: "John Jones",+4923134567,+015201234 567,123 Beispiel mit fehlenden Rufnummern: "John Jones",+015201234567,123

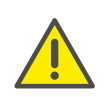

Bei einem Import von Telefonnummern wird das gesamte Telefonbuch neu geschrieben. Ein Anhängen von Kontakten ist nicht möglich. Die importierten Kontakte werden nicht in der Konfigurationsoberfläche der Basisstation angezeigt.

# So importieren Sie Kontakte über eine Telefonbuchdatei von einem HTTP- bzw. TFTP-Server

- 1 Wählen Sie Management.
- 2 Wählen Sie im Feld Management-Transferprotokoll je nach Gebrauch HTTP oder TFTP aus.
- 3 Klicken Sie auf Speichern.
- 4 Wählen Sie Globales Telefonbuch.

- **5** Geben Sie im Feld **Server** die IP-Adresse des HTTP- bzw. TFTP-Servers ein.
- 6 Legen Sie auf dem HTTP- bzw. TFTP-Server ein Verzeichnis mit der Bezeichnung Directory an und legen Sie die zu importierende CSV-Datei dort ab.
- 7 Gehen Sie zurück zu **Globales Telefonbuch** und geben Sie im Feld **Dateiname** den Dateinamen ein.
- 8 Klicken Sie auf Speichern.
- 9 Starten Sie die Basisstation neu.

# So importieren Sie Kontakte über eine Telefonbuchdatei von einem LDAP-Server

- 1 Wählen Sie Globales Telefonbuch.
- 2 Wählen Sie im Feld Standort ,LDAP-Server' aus.
- 3 Geben Sie im Feld Server die IP-Adresse des LDAP-Servers ein.
- 4 Geben Sie im Feld Port den Port Ihres LDAP-Servers ein.
- 5 Geben Sie im Feld **Sbase** die gewünschte Datenbasis (z. B. dc=meta) an.
- 6 Geben Sie im Feld **Bind** den Benutzernamen zur Authentifizierung am LDAP-Server an.
- 7 Geben Sie ggf. das Kennwort ein.
- 8 Klicken Sie auf Speichern.

## So importieren Sie Kontakte durch Auswahl einer Telefonbuchdatei

- 1 Wählen Sie Globales Telefonbuch.
- 2 Wählen Sie ggf. bei Standort ,Lokal'.
- 3 Wählen Sie im Feld **Dateiname** durch Klicken auf **Datei auswählen** die CSV-Datei aus, die die Kontaktdaten enthält.
- 4 Klicken Sie auf Laden, um die Datei zu laden.
- **5** Starten Sie die Basisstation erneut.

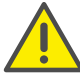

Der Dateiname der CSV-Datei ist beschränkt auf 31 Zeichen.

## 1.6.3.6 Notfall

Sie können festlegen, was passiert, wenn ein Benutzer den Notfall-Knopf auf seinem Handset drückt. Auf diese Weise kann eine anderer Kontakt im Falle eines Notfalls schnell benachrichtigt werden.

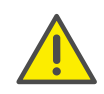

Ein Notfall/ Alarm ist immer handsetspezifisch. Wenn ein Benutzer also mehrere Geräte verwendet, müssen Sie die Einstellungen ggf. für jedes Handset übernehmen.

Für jeden Benutzer können Sie individuell einen Notfallkontakt anlegen und zwischen verschiedenen Alarm-Profilen auswählen.

Siehe Alarm Number, Seite 12.

Um die Notfall-Funktion nutzen zu können, müssen Sie diese Einstellungen für den Benutzer (für jeden einzeln) festgelegt haben. Ein Alarm wird dann ausgelöst, wenn ein Benutzer für 3 Sekunden seine Notfalltaste auf seinem Handset drückt.

#### So konfigurieren Sie Alarm-Profile

#### 1 Wählen Sie Notfall.

✓ Es erscheint die Liste der sieben Notfall-Profile.

#### DECT 600 L (Primary)

#### Notfall

| Idx | Profilname | Alarmtyp      | Alarmsignal | Alarm vom<br>Mobilteil<br>beenden | Auslösezeit (Sek.) | Vorwarnung<br>vom<br>Mobilteil<br>beenden | Vorwarnzeit (Sek.) | Hinweiston    | Alarm Priority |
|-----|------------|---------------|-------------|-----------------------------------|--------------------|-------------------------------------------|--------------------|---------------|----------------|
| 0   |            | Deaktiviert 🗸 | Anruf 🗸     | Aktiviert 🗸                       | 0                  | Aktiviert V                               | 0                  | Deaktiviert 🗸 | 0              |
| 1   |            | Deaktiviert 🗸 | Anruf 🗸     | Aktiviert 🗸                       | 0                  | Aktiviert ¥                               | 0                  | Deaktiviert ~ | 0              |
| 2   |            | Deaktiviert 🗸 | Anruf 🗸     | Aktiviert V                       | 0                  | Aktiviert V                               | 0                  | Deaktiviert ~ | 0              |
| 3   |            | Deaktiviert 🗸 | Anruf 🗸     | Aktiviert 🗸                       | 0                  | Aktiviert ¥                               | 0                  | Deaktiviert ~ | 0              |
| 4   |            | Deaktiviert 🗸 | Anruf 🗸     | Aktiviert V                       | 0                  | Aktiviert V                               | 0                  | Deaktiviert 🗸 | 0              |
| 5   |            | Deaktiviert 🗸 | Anruf 🗸     | Aktiviert 🗸                       | 0                  | Aktiviert 🗸                               | 0                  | Deaktiviert ~ | 0              |
| 6   |            | Deaktiviert 🗸 | Anruf 🗸     | Aktiviert V                       | 0                  | Aktiviert ¥                               | 0                  | Deaktiviert 🗸 | 0              |
| 7   |            | Deaktiviert 🗸 | Anruf 🗸     | Aktiviert 🗸                       | 0                  | Aktiviert V                               | 0                  | Deaktiviert ~ | 0              |

Speichern Abbrechen

#### Webinterface Notfall DECT 600 L

2 Sie können folgende Einträge bearbeiten:

| Funktion   | Beschreibung                               |
|------------|--------------------------------------------|
| Profilname | Legen Sie einen Namen für das Profil fest. |

| Funktion                            | Beschreibung                                                                                                    |
|-------------------------------------|----------------------------------------------------------------------------------------------------|
| Alarmtyp                            | Aktivieren Sie diese Funktion, um das Profil zu<br>aktivieren. Erst dann kann eine Alarmtaste für<br>die Funktion verwendet werden.                      |
| Alarmsignal                         | Wählen Sie <b>Anruf</b> aus.                                                                                                    |
| Alarm vom Mobilteil<br>beenden      | Wählen Sie aus, ob der Auslöser eines Alarms<br>diesen auf seinem Mobilteil beenden kann.                                                                |
| Auslösezeit (Sek.)                  | Lassen Sie die Auslösezeit auf 0 Sekunden,<br>damit ein Notfall sofort zugestellt werden kann.                                                           |
| Vorwarnung vom<br>Mobilteil beenden | Aktivieren Sie diese Funktion, damit der Auslö-<br>ser eines Alarms diesen selbst zurückziehen<br>kann (falscher Alarm), bevor dieser versendet<br>wird. |
| Vorwarnzeit (Sek.)                  | Geben Sie einen Intervall in Sekunden an, in<br>dem ein Notruf vom Auslöser zurückgezogen<br>werden kann.                                                |
| Hinweiston                          | Der Hinweiston ist eine Laute Bestätigung, die<br>ertönt, wenn ein Alarm abgeschickt wurde.                                                              |

#### 3 Klicken Sie auf Speichern.

## 1.6.3.7 Mehrzelle

Im Bereich **Mehrzellen Einstellungen** können Sie die Mehrzellenkonfiguration zur Einstellung spezifischer Basisstationen vornehmen.

Siehe Konfiguration eines Mehrzellensystems, Seite 7.

#### **Mehrzellen-Status**

| Funktion                                       | Beschreibung                                                                                                   |
|------------------------------------------------|----------------------------------------------------------------------------------------------------|
| Systeminformationen                            | Status des Mehrzellensystems.                                                                                  |
| Letztes von der IP Adresse<br>erhaltenes Paket | IP-Adresse der zuletzt synchronisierten<br>Basisstation oder des Repeaters +<br>Zeitpunkt der Synchronisation. |

#### Einstellungen für diese Basis

| Funktion                    | Beschreibung                                                                                                    |
|-----------------------------|----------------------------------------------------------------------------------------------------|
| Mehrzellensystem            | Um den Mehrzellenmodus der Enreach DECT<br>600 zu aktivieren, muss diese Option aktiviert<br>sein.                                                                                                    |
| Mehrzellen ID               | Zeigt die für eine bestimmte Mehrzelle eindeu-<br>tige ID an. Die Mehrzellen ID ist nicht editierbar.                                                                                                    |
| Synchronisationszeit<br>(s) | Die Dauer in Sekunden, nach der Verknüpfun-<br>gen von Basisstationen miteinander synchroni-<br>siert werden.                                                                                                    |
| Datensynchronisation        | Die DECT-Basisstationen werden über das<br>Netzwerk untereinander synchronisiert. Dabei<br>kann zwischen zwei Synchronisationsarten<br>gewählt werden:<br><b>Multicast (empfohlen):</b><br>Gleichzeitige Verteilung der Synchronisations-<br>daten an alle angeschlossenen Basisstationen.<br>Diese Funktion muss von der Netzwerk-<br>Hardware (Switches) unterstützt werden. Ist dies<br>nicht der Fall verwenden Sie <b>Peer-To-Peer</b> .<br><b>Peer-To-Peer</b><br>Bei <b>Peer-To-Peer</b> wird jeder Basisstation eine<br>weitere Basisstation als Synchronisationsziel<br>vorgegeben. Dabei werden alle Basisstationen<br>im System synchronisiert. Geben Sie anschlie-<br>ßend bei <b>Primär Datensynchronisation IP</b> die<br>entsprechende IP-Adresse manuell ein. |

1.6.3.8 Abmelden

Durch Klicken auf Abmelden melden Sie sich von der Weboberfläche ab.

# 1.7 Handset an Enreach DECT 600 anmelden

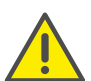

Stellen Sie sicher, dass Ihr Handset kompatibel mit der Enreach DECT 600 Basisstation ist und über die aktuelle Firmware verfügt.

Während sich die Basisstation im Anmeldemodus befindet, können Sie das Handset an der Basisstation anmelden. Halten Sie die 4-stellige Nummer (Zugangs Code) bereit, die im Menü unter **Benutzer** im Feld **Zugangs Code** eingetragen ist.

#### So schließen Sie ein Handset an Enreach DECT 600 an

Befindet sich die Basisstation bereits im Anmeldemodus, fahren Sie mit Schritt (4) fort, ansonsten beginnen Sie mit Schritt (1).

- 1 Wählen Sie in der Weboberfläche Benutzer.
- 2 Wählen Sie einen Benutzer durch Setzen eines Hakens aus.
- 3 Klicken Sie anschließend auf Mobilteil(e) anmelden.
   ✓ Der Anmeldemodus wird aktiviert.
- 4 Drücken Sie die Menü-Taste des Handsets.
- 5 Wählen Sie auf dem Handset Menü | Verbindung | Registrieren.
- 6 Geben Sie die 4-stellige Nummer (AC) ein und drücken Sie OK.
  - ✓ Das Telefon wird an der Basisstation angemeldet.

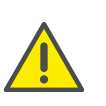

Der Anmeldemodus wird nicht automatisch deaktiviert. Um unbefugte Anmeldungen zu verhindern, deaktivieren Sie den Anmeldemodus. Wählen Sie dafür in der Weboberfläche **Benutzer** | **Anmeldung stoppen**.

# 1.8 Kompatibilität von SwyxDECT 500 und Enreach DECT 600 L

Sie können bestehende SwyxDECT 500 Systeme mit neuen Enreach DECT 600 Komponenten aktualisieren.

## 1.8.1 Upgrade für SwyxPhones D510 und D565

Wenn Sie vorhandene SwyxPhones D510/D565 mit einem neuen Enreach DECT 600 L System verbinden möchten, benötigen Sie ein **Compatibility Pack**.

Die Compatibility Packs und weitere Informationen finden Sie hier im Partner Net. Sie müssen ggf. angemeldet sein, um die Seite anzuzeigen.

- DECT 500 Repeater sind nicht kompatibel mit DECT 600 Systemen
- DECT 500 Basisstationen können nicht in einem DECT 600 System verwendet werden.

Siehe auch service.swyx.net/hc/de/articles/4801820497948.

## 1.8.2 SwyxDECT 500 und Enreach DECT 600 L Komponenten zusammen betreiben

Sie können DECT 600 Komponenten abwärtskompatibel an einem Swyx-DECT 500 System verwendet.

Um Enreach DECT 600 Komponenten an einem SwyxDECT 500 System zu betreiben, müssen Sie die Firmware downgraden. Hierzu benötigen Sie ein **Compatibility Pack**. Dieses und weitere Informationen finden Sie hier im Partner Net. Sie müssen ggf. angemeldet sein, um die Seite anzuzeigen.

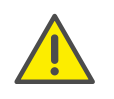

Die Pfade im Firmware Archiv weichen von denen der SwyxDECT 500 ab. Kopieren Sie das entpackte Firmware Paket inklusive der hinterlegten Pfade auf Ihren Update Server und passen Sie anschließend den Pfad in der Enreach DECT 600 Administration entsprechend an.

Für Informationen zum "Mischbetrieb" sowie eine Kompatibilitätsübersicht einzelner Komponenten siehe service.swyx.net/hc/de/articles/ 4801820497948-Kompatibilit%C3%A4t-von-SwyxDECT-500-und-Enreach-DECT-600-Systemen-und-Komponenten.

# 1.9 Basisstation und Handsets auf Werkseinstellungen zurücksetzen

Sie können den Factory Reset an der Basisstation oder in der Weboberfläche ausführen.

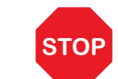

Beachten Sie, dass beim Zurücksetzen der Basisstation Dateien und die Konfiguration verloren gehen.

## So setzen Sie die Enreach DECT 600 L über die Basisstation zurück

- Halten Sie den Reset-Schalter an der Basisstation, siehe 1.4 *Allgemeine Informationen zur Enreach DECT 600 L*, Seite 5, für mindestens 10 Sekunden mit einem spitzen Gegenstand gedrückt, bis die LED dauerhaft rot leuchtet.
  - ✓ Die Basisstation wird in den Auslieferungszustand zurückgesetzt.

# So setzen Sie die Enreach DECT 600 L über die Weboberfläche zurück

- 1 Wählen Sie in der Weboberfläche Management | Auslieferungszustand.
- 2 Bestätigen Sie mit OK.
   ✓ Die Basisstation wird in den Auslieferungszustand zurückgesetzt.

#### So setzen Sie Ihr SwyxPhone auf Werkseinstellungen zurück

Gültig für SwyxPhone D510, SwyxPhone D565, HS 630, HS 650 und HS 670.

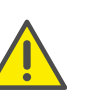

Beachten Sie, dass die Handgeräte nach einem Factory Reset neu in Betrieb genommen werden müssen und lokale Dateien gelöscht werden.

- 1 Drücken Sie die Menütaste (3 waagerechte Striche).
- **2** Geben Sie folgende Kombination ein: [Sterntaste], 7, 3, 7, 8, 4, 2, 3, [Sterntaste].
  - ✓ Es öffnet sich das Service-Menü.

3 Wählen Sie den Menüpunkt **Master reset** aus und bestätigen Sie das Zurücksetzen mit **OK** oder der Auswahl-Taste.

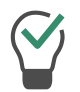

Als Gedankenstütze kann man sich merken, dass die Buchstaben der Tastenkombination das Wort "Service" ergeben.

✓ Das Handset wird zurückgesetzt. Dies kann einige Minuten dauern.